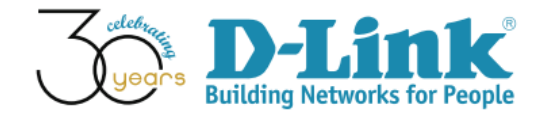

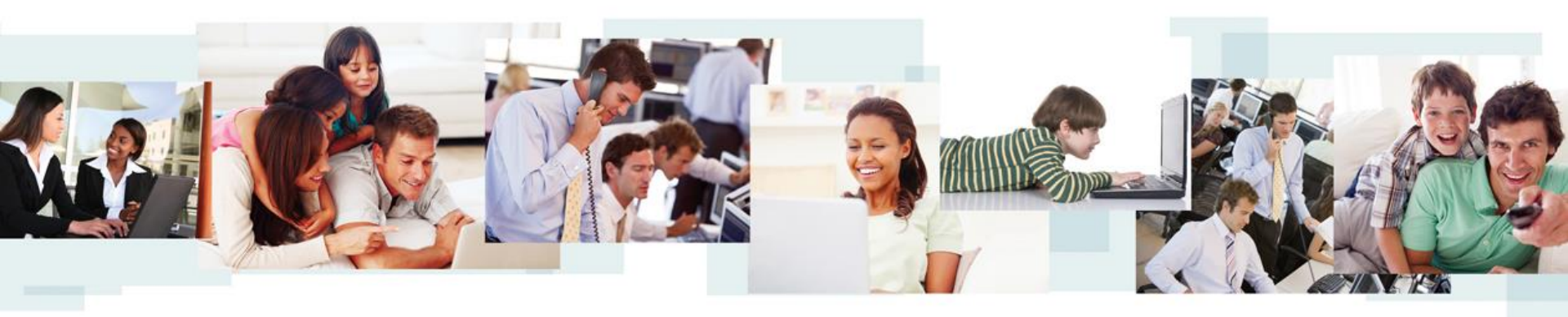

D-View 7 Configuration Guide (Part III)

**D-Link Academy** 

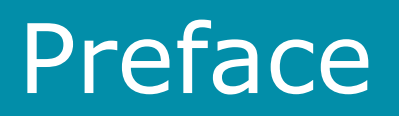

- <u>Objective</u>: The documentation presents D-View 7 Config Template and Sensor Alarm configuration examples
- <u>Pre-requisite</u>: Please refer to "D-View 7 Setup Guide" for D-View 7 installation
- Equipment consists of
  - D-View 7 (installed in a Win7 64-bit notebook)
  - DGS-3120-24PC \*1
  - DAP-2695 \*1
  - Laptop with wireless connections \*1
- Network Topology and IP address management are shown in next slide

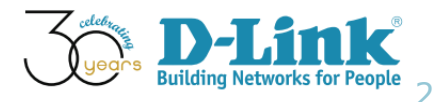

# Network Topology

Network Topology

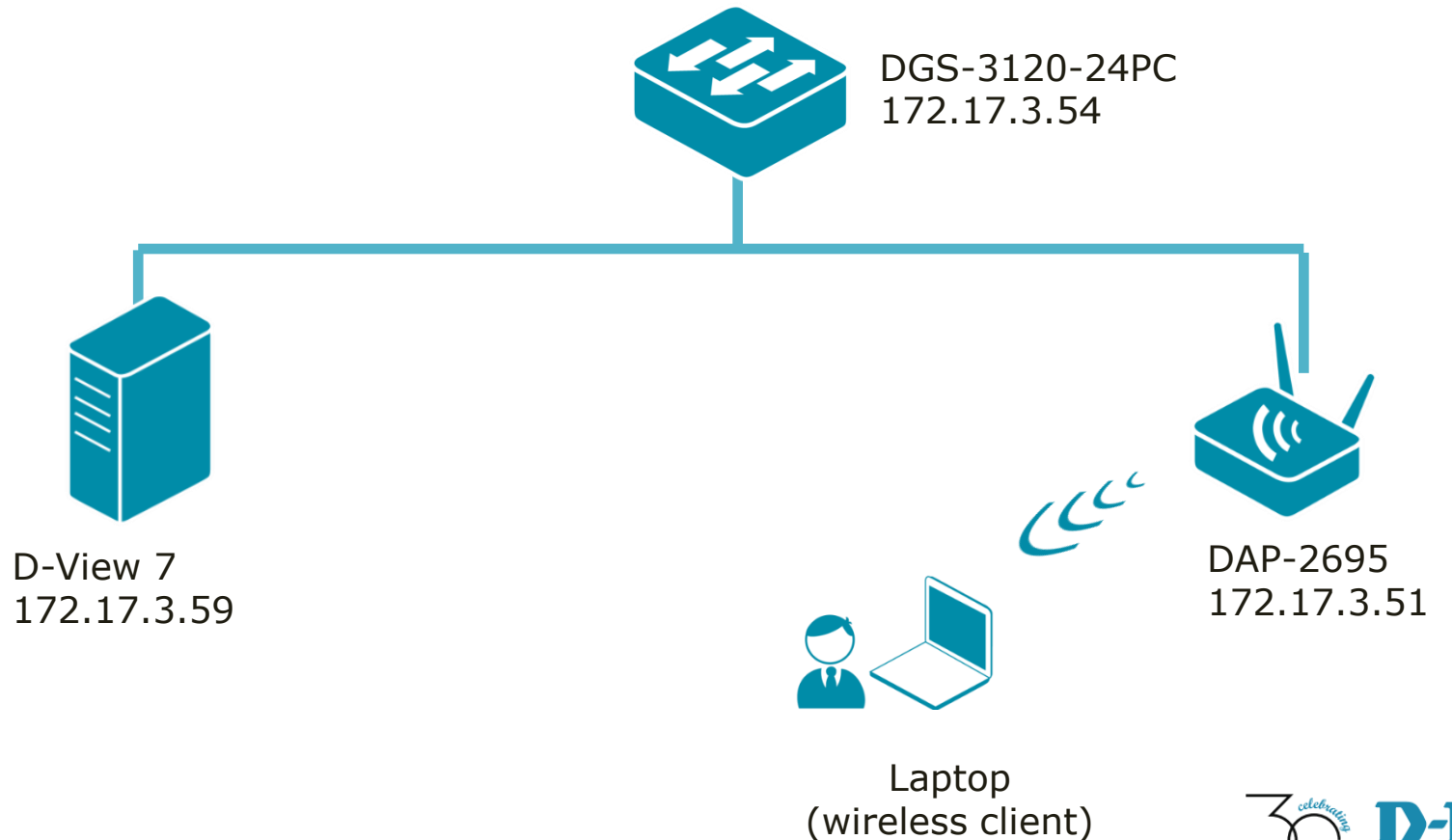

Updars D-Link Building Networks for People

# **SNMP** Community Configuration

Monitored Devices' SNMP community configuration

- SNMP version 1 and 2
- SNMP Read-Only (RO) Community: public
- SNMP Read-Write (RW) Community: private
- SNMP Port Number: 161
- Trap Server: 172.17.3.59 (D-View 7)

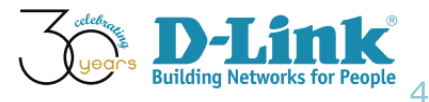

# **Configuration Guide**

- Batch Config
- AP Template Wireless Configuration
- AP Template Security Configuration
- AP Template Multi SSID Configuration
- AP Template Wireless MAC ACL Configuration
- Sensor Alarm and Event View

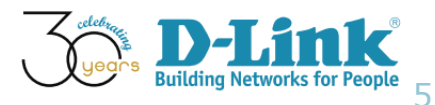

# **Configuration Guide**

- Batch Config
- AP Template Wireless Configuration
- AP Template Security Configuration
- AP Template Multi SSID Configuration
- AP Template Wireless MAC ACL Configuration
- Sensor Alarm and Event View

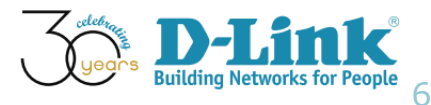

# **Batch Config**

 In D-View 7, Batch Config is available via the menu: Home > Maintenance > Batch Config

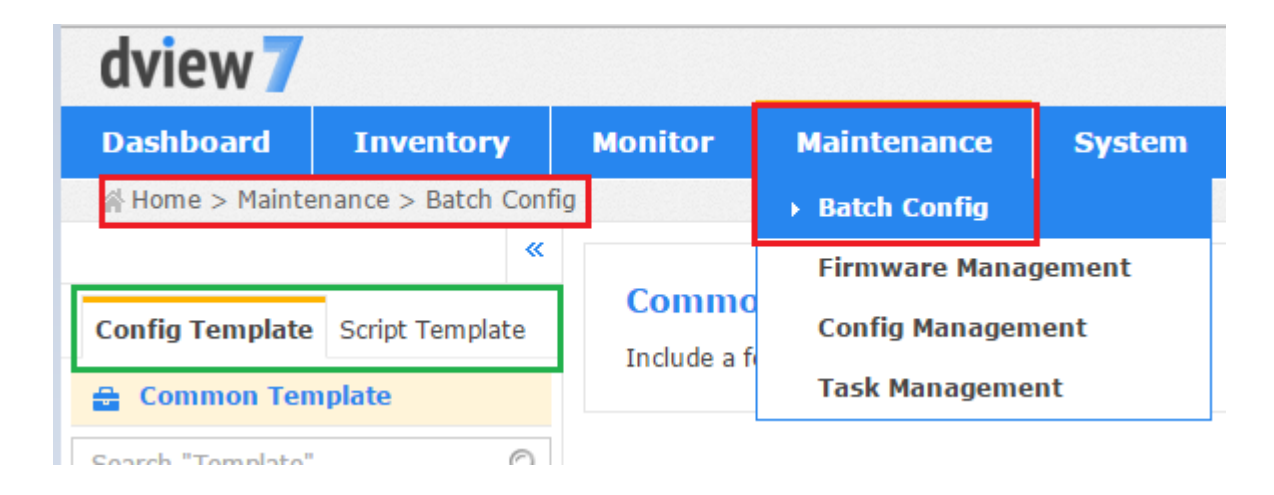

- There are two types of Batch Config
  - Config Template
  - Script Template

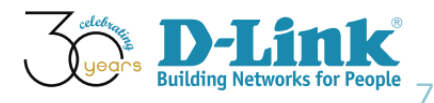

# **Config Template**

- In Config Template, four categories are presented
  - Unified AP Template (Standalone Mode)
  - Unified AP Template (Managed Mode)
  - SMB AP Template
  - Wireless Switch and Controller Template
- This article mainly focuses on the configuration examples of "SMB AP Template"

| Config Templat   | e Script Template |
|------------------|-------------------|
| 🔒 Common Te      | mplate            |
| Search "Template | e" Q              |
| Unified AP Tem   | plate(Standalo    |
| Modifying Radio  | Configuration     |
| SSH Configurati  | on                |
| Unified AP Tem   | plate(Managed     |
| Managed Access   | Point Confi       |
| SMB AP Templa    | te                |
| Wireless Schedu  | Ile Configura     |
| Wireless Configu | uration           |
| Security Configu | uration           |
| DHCP Server Dy   | namic Pool        |
| System Configu   | ration            |
| Wireless MAC A   | CL Configura      |
| WITCIESS FIAC A  | CE Configura      |

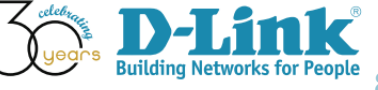

# **Configuration Guide**

- Batch Config
- AP Template Wireless Configuration
- AP Template Security Configuration
- AP Template Multi SSID Configuration
- AP Template Wireless MAC ACL Configuration
- Sensor Alarm and Event View

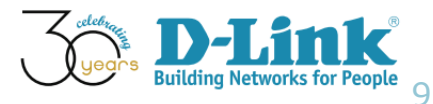

- Wireless Configuration (1/13)
- Scenario: You plan to configure DAP-2660 wireless settings, as such a wireless client is able to connect to Internet
- Key information regarding this request
  - Wireless Band: 2.4GHz
  - SSID: KingGeorgeI
  - Auto Channel Selection: Enable
  - SSID Visibility: Enable
  - Data Rate: 1
  - Beacon Interval: 300
  - DTIM: 6

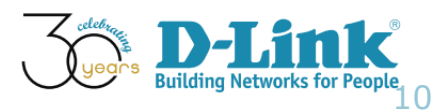

- Wireless Configuration (2/13)
- Browse D-View menu: Home > Maintenance > Batch Config
- Select "Wireless Configuration"

| 🔒 Common Template             |       |                                                      |                                             |
|-------------------------------|-------|------------------------------------------------------|---------------------------------------------|
| Search "Template"             | Q     | Q Click the CREATE button to create batch config ta: | sk with this template for a group of device |
| Unified AP Template(Stand     |       | Sub-Template                                         | Description                                 |
| Modifying Radio Configuration |       | LLDP Status Configuration                            | Set LLDP status for device                  |
| SSH Configuration             |       |                                                      |                                             |
| Unified AP Template(Manag     |       | Telnet Status Configuration                          | Set Telnet status and port for device       |
| Managed Access Point Confi    | н     | Web Access Status Configuration                      | Set Web Access status and port for devi     |
| SMB AP Template               |       | HTTPS Web Access Status Configuration                | Set HTTPS Web Access status for device      |
| Wireless Schedule Configura   |       | Safaguard Engine Status Configuration                | Sot Sofoguard Engine Status for device      |
| Wireless Configuration        | Wir   | eless Configuration                                  |                                             |
| Security Configuration        | From  | the Wireless Configuration page, you can set primary | SSID of different                           |
| DHCP Server Dynamic Pool      | wirel | ess band for each device.                            | evice                                       |
| System Configuration          |       | Syslog Status Configuration                          | Set Syslog status for device                |
| Wireless MAC ACL Configura    |       | RMON Status Configuration                            | Set RMON status for device                  |
| Multi-SSID Configuration      |       | Spanning Tree Status Configuration                   | Set Spanning Tree status for device         |

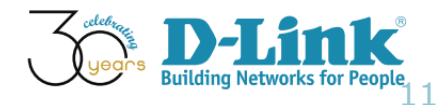

- Wireless Configuration (3/13)
- Please make sure "DAP 2695" is in supported list
- Click "Create"

### Wireless Configuration

From the Wireless Configuration page, you can set primary SSID of different wireless band for each device.

#### Click the CREATE button to create batch config task with this template for a group of devices

| Supported Model                                                       |                                                                                                    | Create |
|-----------------------------------------------------------------------|----------------------------------------------------------------------------------------------------|--------|
| DAP-2553, DAP-2553, DAP-2590, 2310, DAP-2310, DAP-2310, DAP-2660 DAP- | DAP-3520, DAP-2690, DAP-2690, DAP-2360, DAP-2360, DAP-3690, DAP-2310, DAP-<br>2695 DAP-2330, DAP-3662 | Create |

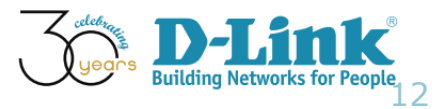

- Wireless Configuration (4/13)
- Please confirm the following settings, click Next

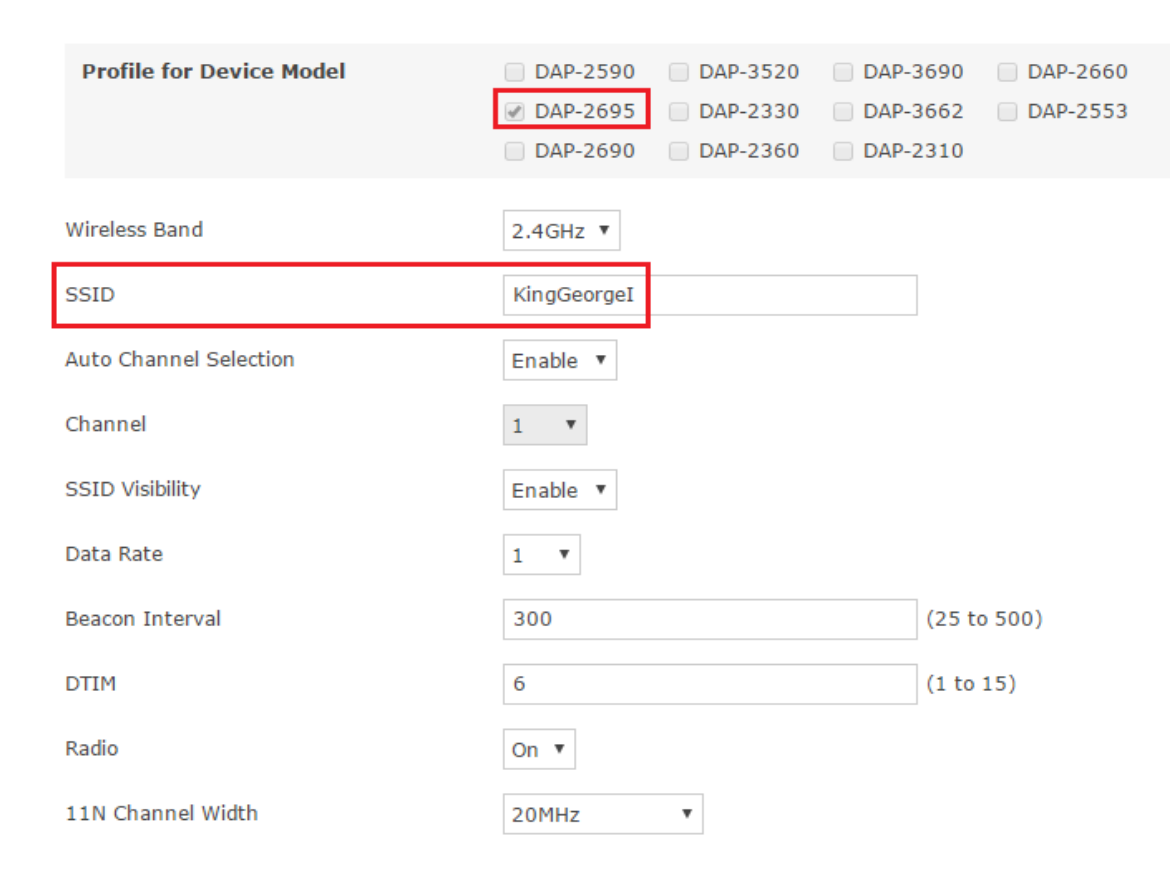

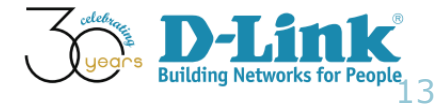

- Wireless Configuration (5/13)
- Make sure DAP-2695 is selected

| All | Selected              |                    |               |               |               | Search "        | Keyword" | Q |
|-----|-----------------------|--------------------|---------------|---------------|---------------|-----------------|----------|---|
|     | Status  System Name 🛊 | IP \$              | Device Type   | FW Version \$ | HW Version \$ | Location \u00e1 | Label    |   |
|     | • <u>DAP-2695-DV7</u> | <u>172.17.3.51</u> | Standalone AP | 1.16          | N/A           | DHQ             | •        |   |
|     |                       |                    |               |               |               |                 |          |   |

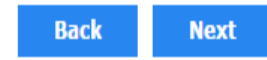

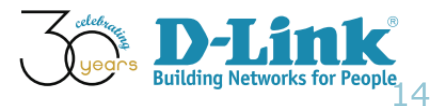

- Wireless Configuration (6/13)
- Set Task Name and Description, Task Type
- Click Next

| Name*       | DAP-2695                  |             |
|-------------|---------------------------|-------------|
| Description | DAP-2695 Wireless Configu | ration      |
| Туре        | 🖲 One Time 🛛 🔘 Recurren   | t           |
|             | Time Start                | Immediately |
|             | Expired after             | 1 • Hour(s) |

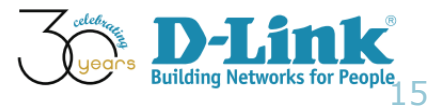

- Wireless Configuration (7/13)
- Confirm the settings

| Task Info           |                     |              |             |
|---------------------|---------------------|--------------|-------------|
| Name                | DAP-2695            |              |             |
| Description         | DAP-2695 Wireless C | onfiguration |             |
| Time Start          | Immediately         |              |             |
| Expired after       | 1 Hour(s)           |              |             |
| Configuration Setti | ngs                 |              |             |
| Wireless Band       |                     | 2.4GHz •     |             |
| SSID                |                     | KingGeorgeI  |             |
| Auto Channel Selec  | tion                | Enable 🔻     |             |
| Channel             |                     | 1 🔻          |             |
| SSID Visibility     |                     | Enable 🔻     |             |
| Data Rate           |                     | 1 •          |             |
| Beacon Interval     |                     | 300          | (25 to 500) |
| DTIM                |                     | 6            | (1 to 15)   |

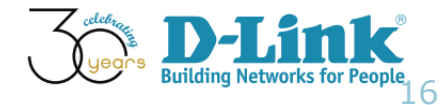

- Wireless Configuration (8/13)
- Confirm the settings and click Submit

| Radio                 | On 🔻               |               |                   |            |                 |              |       |
|-----------------------|--------------------|---------------|-------------------|------------|-----------------|--------------|-------|
| 11N Channel Width     | 20MH               | Z             |                   |            |                 |              |       |
| Apply to Device(s)    |                    |               |                   |            |                 |              |       |
| Status  System Name 🔺 | IP 👙               | Device Type   | FW Version \u00e1 | HW Version | Location \u00e1 | Model Name 🌲 | Label |
| DAP-2695-DV7          | <u>172.17.3.51</u> | Standalone AP | 1.16              | N/A        | DHQ             | DAP-2695     | •     |

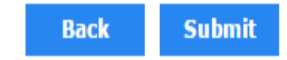

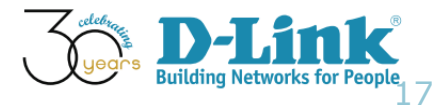

- Wireless Configuration (9/13)
- Check the status of this task
- Browse the menu of Home > Maintenance > Task Management

| Dashboard               | Inventory         | Monitor    | Maintenance    | System     |         |                |                         |                         | <b>C</b> 2 | s 15 U 3 |
|-------------------------|-------------------|------------|----------------|------------|---------|----------------|-------------------------|-------------------------|------------|----------|
| 🕆 Home > Mainte         | nance > Task Mana | gement     |                |            |         |                |                         |                         |            |          |
| Current Task<br>Task: 1 | Historica         | l Task     |                |            |         |                |                         | Search "Keyword"        | Q          | Export   |
| Recurrent #             | Created Time 🔻    | Start Time | End Time       | e ≑ N      | ame     | Function       | Created by $\blackline$ | Target Devices 🕴 Latest | Result     | Detail   |
| 2                       | 016-03-07 10:55   | 2016-03-07 | 10:55 2016-03- | 07 10:55 D | AP-2695 | Profile Config | admin                   | 1 Done                  |            | Q        |

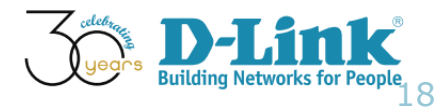

- Wireless Configuration (10/13)
- We can verify this settings via DAP-2695 GUI config

| 🛊 Home 🌾 Mainten                  | nce 🕶 🔚 Configuration 🕶 🤤 System 💋 Logout 💷 H | elp |
|-----------------------------------|-----------------------------------------------|-----|
| DAP-2695                          | Wireless Settings                             |     |
| Wireless                          | Wireless Band 2.4GHz 🔻                        |     |
| IPv6                              | Mode Access Point                             |     |
| E…∭Advanced Settings<br>E…∭Status | Network Name (SSID) KingGeorgeI               |     |
|                                   | SSID Visibility Enable 🔻                      |     |
|                                   | Auto Channel Selection Enable 🔻               |     |
|                                   | Channel 1 T                                   |     |
|                                   | Channel Width Auto 20/40 MHz 🔻                |     |
|                                   | Authentication Open System                    |     |
|                                   | Kov Sottings                                  |     |

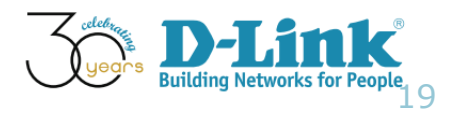

- Wireless Configuration (11/13)
- A user connects to this SSID

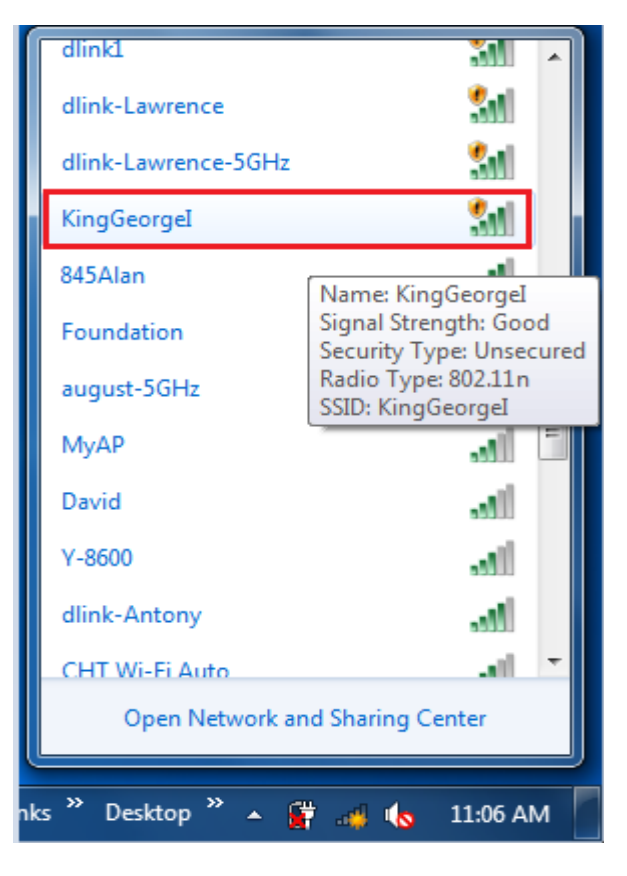

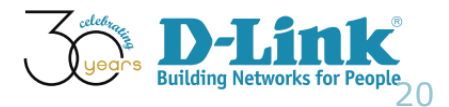

- Wireless Configuration (12/13)
- Verify the network settings

| General       Network Connection Details:         Connection       IPv4 Connectivity:       No Internet access         IPv6 Connectivity:       No network access       Connection -specific DN       dlink.com.tw         Description       Intel(R) PRO/Wireless 3945ABG Netw         Physical Address       00-1C-BF-A9-52-EC         Duration:       00:07:05         Speed:       6.0 Mbps         Signal Quality:       Image: Speed:         Details       Tuesday, March 07, 2016 11:08:36 AF         Lease Obtained       Monday, March 07, 2016 11:08:36 AF         IPv4 Default Gateway       172.17.3.254         IPv4 Default Gateway       172.17.3.254         IPv4 DHCP Server       172.17.102.210         IPv4 DRS Servers       192.168.168.249         192.168.168.249       192.168.168.249                                                                                                    | aff] Wireless Network Connection Status                                                                                                    | Network Connection Details                                                                                                    |
|----------------------------------------------------------------------------------------------------|----------------------------------------------------------------------------------------------------|----------------------------------------------------------------------------------------------------|
| ConnectionPropertyValueIPv4 Connectivity:No Internet accessIPv6 Connectivity:No network accessMedia State:EnabledSSID:KingGeorgeIDuration:00:07:05Speed:6.0 MbpsSignal Quality:Image: Connection of the sector of the sector of the | General                                                                                                    | Network Connection Details:                                                                                                    |
| Sent — Received<br>Bytes: 18,307   18,078<br>Properties Disable Diagnose<br>Close                                                                                                    | Connection       IPv4 Connectivity:       No Internet access         IPv6 Connectivity:       No network access         Media State:       Enabled         SSID:       KingGeorgeI         Duration:       00:07:05         Speed:       6.0 Mbps         Signal Quality:       Image: Connectivity         Details       Petails         Activity       Sent       Received         Bytes:       18,307       18,078         Image: Properties       Image: Disable       Diagnose | Property       Value         Connection-specific DN       dlink.com.tw         Description       Intel(R) PRO/Wireless 3945ABG Network         Physical Address       00-1C-BF-A9-52-EC         DHCP Enabled       Yes         IPv4 Address       172.17.3.62         IPv4 Subnet Mask       255.255.255.0         Lease Obtained       Monday, March 07, 2016 11:08:36 AM         Lease Expires       Tuesday, March 15, 2016 11:08:36 AM         IPv4 Default Gateway       172.17.3.254         IPv4 DHCP Server       172.17.102.210         IPv4 DNS Servers       192.168.168.249         192.168.168.201       192.168.168.250         IPv4 WINS Server       192.168.168.250         IPv4 WINS Server       192.168.168.250         IPv4 WINS Server       192.168.168.250         IPv4 WINS Server       192.168.168.250         NetBIOS over Tcpip En       Yes |

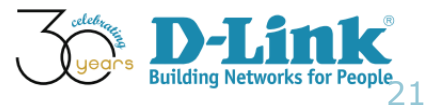

- Wireless Configuration (13/13)
- This user is able to browse Internet (academy.dlink.com)

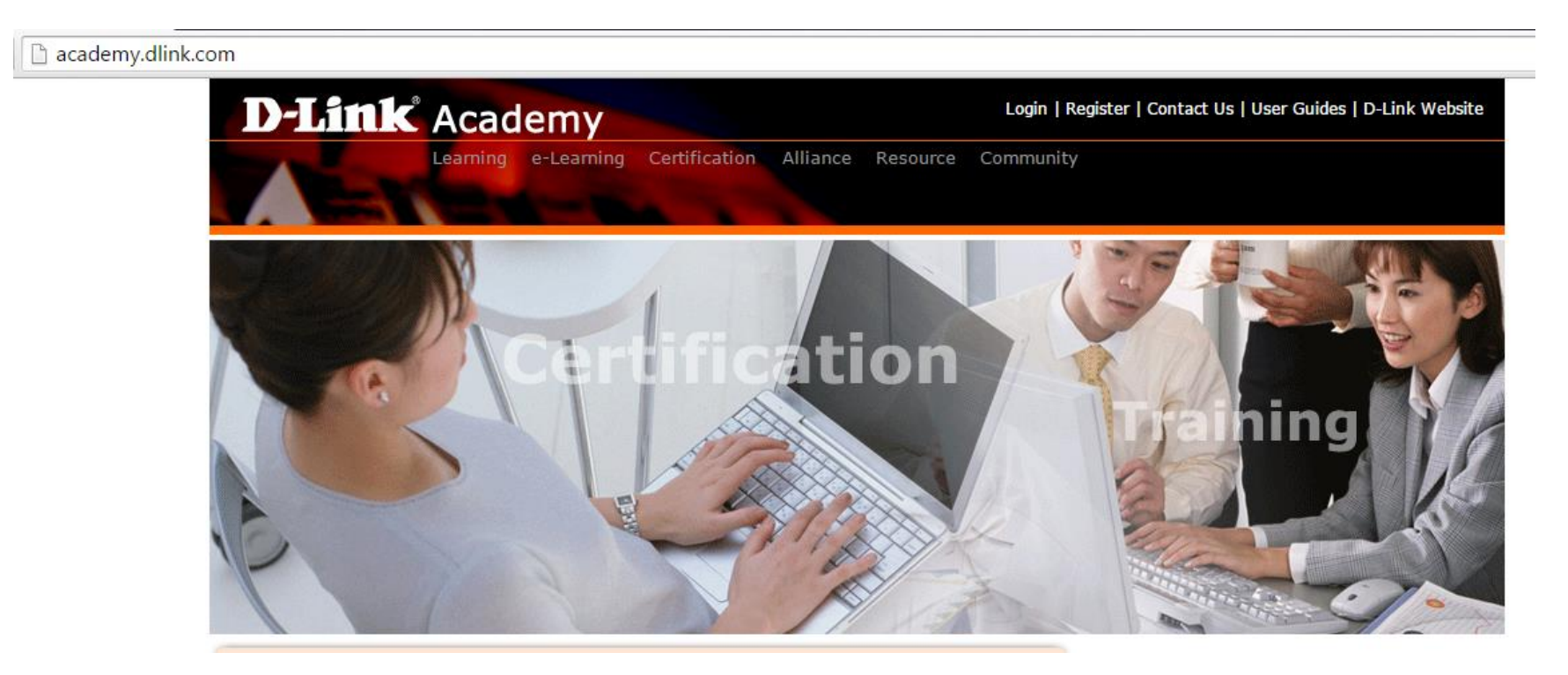

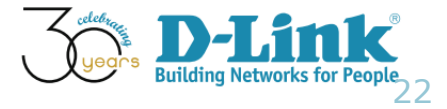

# **Configuration Guide**

- Batch Config
- AP Template Wireless Configuration
- AP Template Security Configuration
- AP Template Multi SSID Configuration
- AP Template Wireless MAC ACL Configuration
- Sensor Alarm and Event View

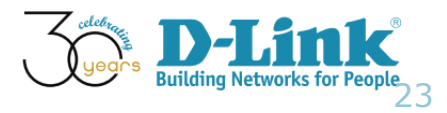

- Security Configuration (1/10)
- Scenario: You plan to configure DAP-2660 security configuration, as such a wireless client is able to connect to our network
- Key information regarding this request
  - Wireless Band: 2.4GHz
  - SSID: KingGeorgeI
  - Static WEP
  - Key value: dlink

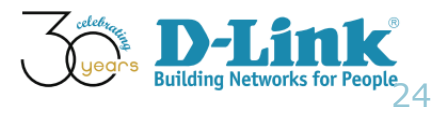

- Security Configuration (2/10)
- Browse menu: Home > Maintenance > Batch Config

| SMB AP Template             |                                                                          |
|-----------------------------|--------------------------------------------------------------------------|
| Wireless Schedule Configura |                                                                          |
| Wireless Configuration      |                                                                          |
| Security Configuration      | Security Configuration                                                   |
| DHCP Server Dynamic Pool    | From the Security Configuration page, you can set authentication mode of |
| System Configuration        | different wireless band for each device.                                 |
| Wireless MAC ACL Configura  |                                                                          |
| Multi-SSID Configuration    |                                                                          |
| Wireless Switch and Contro  |                                                                          |
| Wireless Switch and Contro  | •                                                                        |

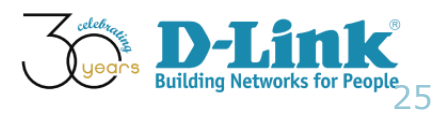

- Security Configuration (3/10)
- Make sure DAP-2695 is in supported model list
- Click create

### **Security Configuration**

From the Security Configuration page, you can set authentication mode of different wireless band for each device.

#### Click the CREATE button to create batch config task with this template for a group of devices

| Supported Model                                                                                                    | Create |
|----------------------------------------------------------------------------------------------------|--------|
| DAP-2553, DAP-2553, DAP-2590, DAP-3520, DAP-2690, DAP-2690, DAP-2360, DAP-2360, DAP-3690, DAP-2310, DAP-2310, DAP-2310, DAP-2310, DAP-2310, DAP-230, DAP-2330, DAP-3662 | Create |

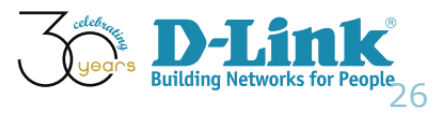

- Security Configuration (4/10)
- Input the security characters and click Next

| Profile for Device Model | DAP-2590       DAP-3520       DAP-3690       DAP-2660         DAP-2695       DAP-2330       DAP-3662       DAP-2553         DAP-2690       DAP-2360       DAP-2310 |
|--------------------------|----------------------------------------------------------------------------------------------------|
| Wireless Selection       |                                                                                                    |
| Wireless Band            | 2.4GHz 🔻                                                                                                    |
| Security Configuration   |                                                                                                    |
| Security                 | Static WEP 🔻                                                                                                    |
| Key Settings             |                                                                                                    |
| Authentication           | Open System 🔻                                                                                                    |
| Key Size                 | 64 🔻                                                                                                    |
| Кеу Туре                 | ASCII •                                                                                                    |
| Key Index(1 - 4)         | First v                                                                                                    |
| Key Value                | dlink (Characters required:5)                                                                                                    |

- Security Configuration (5/10)
- Make sure DAP-2695 is selected
- Click Next

| All | Selected              |                    |               |                   |              |      | Search "Ke | eyword" | Q |
|-----|-----------------------|--------------------|---------------|-------------------|--------------|------|------------|---------|---|
|     | Status  System Name 🗍 | IP \\$             | Device Type 🌲 | FW Version \u00e1 | HW Version 🔶 | Loca | tion 👙     | Label   |   |
|     | • <u>DAP-2695-DV7</u> | <u>172.17.3.51</u> | Standalone AP | 1.16              | N/A          | DHQ  |            |         |   |

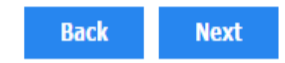

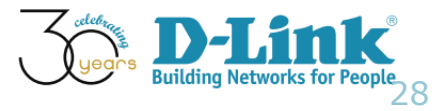

- Security Configuration (6/10)
- Define Task details, as shown below
- Click Next

| Name*       | DAP-2695-SEC              |                                 |
|-------------|---------------------------|---------------------------------|
| Description | DAP 2695 Security Setting | JS                              |
|             |                           |                                 |
|             |                           |                                 |
| Туре        | One Time     Recurre      | nt                              |
|             | Time Start                | <ul> <li>Immediately</li> </ul> |
|             |                           | 0                               |
|             | Expired after             | 1 • Hour(s)                     |

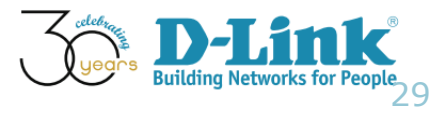

- Security Configuration (7/10)
- Confirm the settings and Click Submit

| Configuration Settings                        |                 |               |                       |             |            |       |
|-----------------------------------------------|-----------------|---------------|-----------------------|-------------|------------|-------|
| Wireless Selection                            |                 |               |                       |             |            |       |
| Wireless Band                                 | 2.4GHz 🔻        |               |                       |             |            |       |
| Security Configuration                        |                 |               |                       |             |            |       |
| Security                                      | Static WEP 🔹    |               |                       |             |            |       |
| Key Settings                                  |                 |               |                       |             |            |       |
| Authentication                                | Open System 🔻   |               |                       |             |            |       |
| Key Size                                      | 64 🔻            |               |                       |             |            |       |
| Кеу Туре                                      | ASCII 🔻         |               |                       |             |            |       |
| Key Index(1 - 4)                              | First 🔻         |               |                       |             |            |       |
| Key Value                                     | •••••           |               | haracters required:5) |             |            |       |
| Apply to Device(s)                            |                 |               |                       |             |            |       |
| Status \(\equiv System Name \) IP \(\equiv \) | Device Type \$  | FW Version \$ | HW Version \$         | Location \$ | Model Name | Label |
| DAP-2695-DV7 172.17.3.53                      | 1 Standalone AP | 1.16          | N/A                   | DHQ         | DAP-2695   | •     |

- Security Configuration (8/10)
- Verify Task status

| ashboard      | Inventory          | Monitor    | Maintenance     | System      |             |                |                              |                  | C 2           | S 15 U 3 |
|---------------|--------------------|------------|-----------------|-------------|-------------|----------------|------------------------------|------------------|---------------|----------|
| Home > Mainte | enance > Task Mana | gement     |                 |             |             |                |                              |                  |               |          |
| Current Task  | Historica          | al Task    |                 |             |             |                |                              |                  |               |          |
| Task: 2       |                    |            |                 |             |             |                |                              | Search "Keywor   | rd" Q         | Export   |
| Recurrent 🕸   | Created Time 👻     | Start Time | ♦ End Tim       | e ≑ N       | lame 🍦      | Function       | Created by $\Leftrightarrow$ | Target Devices 🍦 | Latest Result | Detail   |
| 2             | 2016-03-07 14:12   | 2016-03-07 | 7 14:12 2016-03 | -07 14:12 D | AP-2695-SEC | Profile Config | admin                        | <u>1</u>         | <u>Done</u>   | Q        |
| 2             | 2016-03-07 10:55   | 2016-03-07 | 7 10:55 2016-03 | -07 10:55 D | AP-2695     | Profile Config | admin                        | 1                | Done          | Q        |
|               |                    |            |                 |             |             |                |                              |                  |               |          |

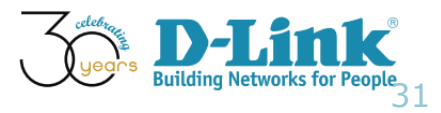

- Security Configuration (9/10)
- DAP-2695 GUI configuration

| 🔶 Home 🏾 🔏 N                                                                                       | Maintenanc | e 👻 📙 Configurat                                                                                     | tion 👻                                                          | 😌 System      |              | Logout     |      | Help |
|----------------------------------------------------------------------------------------------------|------------|----------------------------------------------------------------------------------------------------|-----------------------------------------------------------------|---------------|--------------|------------|------|------|
| DAP-2695                                                                                           |            | Wireless Settings                                                                                    |                                                                 |               |              |            |      |      |
| <ul> <li>Wireless</li> <li>LAN</li> <li>IPv6</li> <li>Advanced Settings</li> <li>Status</li> </ul> |            | Wireless Band<br>Mode<br>Network Name (SSID)<br>SSID Visibility<br>Auto Channel Selection<br>Channel | 2.4GHz V<br>Access Point<br>KingGeorgeI<br>Enable V<br>Enable V | <b>•</b>      |              |            |      |      |
|                                                                                                    |            | Channel Width<br>Authentication                                                                      | 20 MHz<br>Open System                                           | ▼<br>▼        |              |            |      | 1    |
|                                                                                                    |            | Encryption<br>Key Type<br>Key Index(1~4)                                                             | ◯ Disable<br>ASCII ▼<br>1 ▼                                     | Enable        | Key Size     | 64 Bits    | T    |      |
|                                                                                                    |            | Network Key<br>Confirm Key                                                                           | ••••••<br>•••••<br>(0-9,a-z,A-Z,^                               | /!@#\$%^&*()_ | +`-={}[];'\: | ." ,./<>?) |      |      |
|                                                                                                    |            |                                                                                                    |                                                                 |               |              | e          | Save |      |

- Security Configuration (10/10)
- The wireless user connect to this SSID and input WEP key

| D-Link_2G        | 2011                                        | * |
|------------------|---------------------------------------------|---|
| dlink1_temporary | 341                                         |   |
| dlink-tina-5GHz  | -18                                         |   |
| eric-865-5G      | lin.                                        | _ |
| BRC70n           | 100                                         | Ξ |
| dlink-FAE        | الله                                        |   |
| KingGeorgeI      | الله                                        |   |
| eric-865         | Name: KingGeorgeI                           |   |
| SRD10-5G         | Signal Strength: Good<br>Security Type: WEP |   |
| scottie_lalala   | SSID: KingGeorgeI                           |   |
| dlink-tina       | lite                                        |   |
| august           |                                             | Ŧ |
| Open Netw        | ork and Sharing Center                      |   |
|                  |                                             |   |
| Desktop 🎽 🔺      | 🈼 🙀 🚙 🍾 🛛 2:15 PM                           |   |
|                  |                                             |   |

| 😰 Connect to a Netwo | rk                    | <b>X</b> |
|----------------------|-----------------------|----------|
| Type the network     | c security key        |          |
| Security key:        | dlink                 |          |
|                      | Hide characters       |          |
|                      |                       |          |
|                      | ОК                    | Cancel   |
| 🚽 🍫 Links            | » Desktop » 🔺 隆 🙀 👩 🍬 | 2:17 PM  |

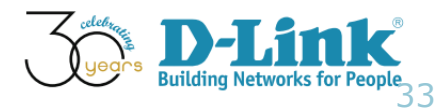

# **Configuration Guide**

- Batch Config
- AP Template Wireless Configuration
- AP Template Security Configuration
- AP Template Multi SSID Configuration
- AP Template Wireless MAC ACL Configuration
- Sensor Alarm and Event View

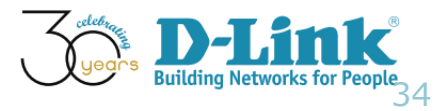

- Multi SSID Configuration (1/11)
- Scenario: You plan to configure DAP-2695 Multiple SSID Configuration.
- Key information regarding this request
  - Wireless Band: 2.4GHz
  - SSID: KingEdwardII
  - Auto Channel Selection: Enable
  - SSID Visibility: Enable
  - Security: None

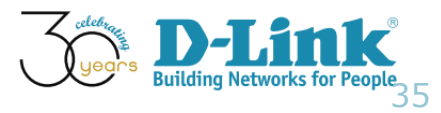

- Multi SSID Configuration (2/11)
- Browse the menu: Home > Maintenance > Batch Config

| SMB | AP | Temp            | late |
|-----|----|-----------------|------|
|     |    | · · · · · · · · |      |

Wireless Schedule Configura... Wireless Configuration

Security Configuration

DHCP Server Dynamic Pool ...

System Configuration

Wireless MAC ACL Configura...

Multi-SSID Configuration

#### Wireless Switch and Contro...

RF Management Configurati... SNMP Trap Configuration Wireless Network Configurat... Distributed Tunneling Config...

| Sub-Template                          | Description            |
|---------------------------------------|------------------------|
| LLDP Status Configuration             | Set LLDP status for de |
| Telnet Status Configuration           | Set Telnet status and  |
| Web Access Status Configuration       | Set Web Access status  |
| HTTPS Web Access Status Configuration | Set HTTPS Web Access   |
| Safeguard Engine Status Configuration | Set Safeguard Engine   |

### Multi-SSID Configuration

The device supports up to four multiple Service Set Identifiers. You can set the Primary SSID. The SSID's factory default setting is dlink. The SSID can be easily changed to connect to an existing wireless network or to establish a new wireless network.

Spanning Tree Status Configuration

Set Spanning Tree sta

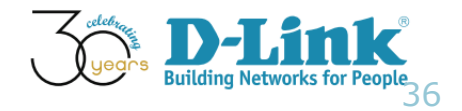

- Multi SSID Configuration (3/11)
- Make sure this AP is in supported model list, click Create

### Multi-SSID Configuration

The device supports up to four multiple Service Set Identifiers. You can set the Primary SSID. The SSID's factory default setting is dlink. The SSID can be easily changed to connect to an existing wireless network or to establish a new wireless network.

#### Click the CREATE button to create batch config task with this template for a group of devices

| Supported Model                                                                                                    | Create |
|----------------------------------------------------------------------------------------------------|--------|
| DAP-2553, DAP-2553, DAP-2590, DAP-3520, DAP-2690, DAP-2690, DAP-2360, DAP-2360, DAP-3690, DAP-2310, DAP-<br>2310, DAP-2310, DAP-2660, DAP-2695, DAP-2330, DAP-3662 | Create |

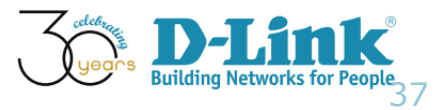

- Multi SSID Configuration (4/11)
- Configure the wireless settings

| Profile for Device Model | DAP-2590   | DAP-3520 | DAP-369 | 0 🔲 DAP-2660                 |
|--------------------------|------------|----------|---------|------------------------------|
|                          | DAP-2695   | DAP-2330 | DAP-366 | 2 DAP-2553                   |
|                          | DAP-2090   | DAP-2300 | DAP-251 | 0                            |
| Multi-SSID Settings      |            |          |         |                              |
| Multi-SSID               | Enable 🔻   |          |         |                              |
| Wireless Selection       |            |          |         |                              |
| Wireless Band            | 2.4GHz 🔻   |          |         |                              |
| Wireless Settings        |            |          |         |                              |
| SSID Index               | SSID2 V    |          |         |                              |
| SSID Name                | KingEdward | II       | (       | between 1 and 32 characters) |
| SSID Visibility          | Enable 🔻   |          |         |                              |
| WMM(Wi-Fi Multimedia)    | Enable 🔻   |          |         |                              |

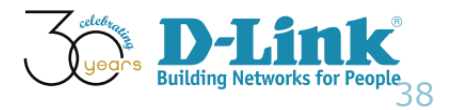

- Multi SSID Configuration (5/11)
- Click Add and verify the configurations, click Next

| Wireless Settings      |              |                 |                   |        |     |
|------------------------|--------------|-----------------|-------------------|--------|-----|
| SSID Index             | SSID1 V      |                 |                   |        |     |
| SSID Name              |              | (between 1 ar   | nd 32 characters) |        |     |
| SSID Visibility        | Enable 🔻     |                 |                   |        |     |
| WMM(Wi-Fi Multimedia)  | Enable 🔻     |                 |                   |        |     |
| Security Configuration |              |                 |                   |        |     |
| Security               | None 🔻       |                 |                   |        |     |
|                        |              |                 |                   |        | Add |
| SSID Index             | SSID Name    | SSID Visibility | Security          | Action |     |
| SSID2                  | KingEdwardII | Enable          | None              | 莭      |     |

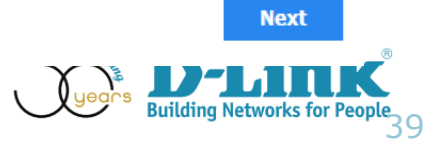

- Multi SSID Configuration (6/11)
- Make sure DAP-2695 is selected

| All | Selected |               |                    |               |                |            |       | Search "Keywo | rd"   | Q |
|-----|----------|---------------|--------------------|---------------|----------------|------------|-------|---------------|-------|---|
| 1   | Status ( | System Name 🔶 | IP \u00e9          | Device Type   | FW Version \\$ | HW Version | Locat | ion 🔶         | Label |   |
|     | •        | DAP-2695-DV7  | <u>172.17.3.51</u> | Standalone AP | 1.16           | N/A        | DHQ   |               | •     |   |
|     |          |               |                    |               |                |            |       |               |       |   |

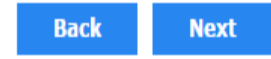

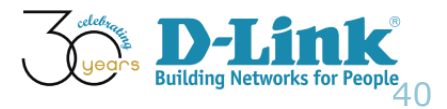

- Multi SSID Configuration (7/11)
- Set Task Details, then click Next

| Name*       | DAP-2695-2SSID         |             |
|-------------|------------------------|-------------|
| Description | DAP-2695 multiple SSIE |             |
|             |                        |             |
|             |                        |             |
| Туре        | 💿 One Time 🔘 Recur     | rrent       |
|             | Time Start             | Immediately |
|             |                        | 0           |
|             | Expired after          | 1 • Hour(s) |

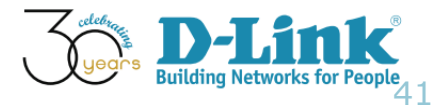

- Multi SSID Configuration (8/11)
- Confirm that task is finished
- Browse the menu Home > Maintenance > Task Management

| ashboard     | Inventory        | Monitor      | Maintenance   | System      |               |                |                              |                  | C 2           | S 16 U 4 |
|--------------|------------------|--------------|---------------|-------------|---------------|----------------|------------------------------|------------------|---------------|----------|
|              |                  |              |               |             |               |                |                              |                  |               |          |
| Current Task | Historica        | l Task       |               |             |               |                |                              |                  |               |          |
| Task: 3      |                  |              |               |             |               |                |                              | Search "Keywo    | rd" Q         | Export   |
| Recurrent #  | Created Time 👻   | Start Time ( | End Tim       | e ≑ N       | ame 🌲         | Function       | Created by $\Leftrightarrow$ | Target Devices 👙 | Latest Result | Detail   |
| 2            | 2016-03-07 15:07 | 2016-03-07   | 15:07 2016-03 | -07 15:07 D | AP-2695-2SSID | Profile Config | admin                        | <u>1</u>         | <u>Done</u>   | Q        |
| 2            | 2016-03-07 14:12 | 2016-03-07   | 14:12 2016-03 | -07 14:12 D | AP-2695-SEC   | Profile Config | admin                        | <u>1</u>         | <u>Done</u>   | Q        |
| 2            | 016-03-07 10:55  | 2016-03-07   | 10:55 2016-03 | -07 10:55 D | AP-2695       | Profile Config | admin                        | <u>1</u>         | Done          | Q        |
|              |                  |              |               |             |               | -              |                              | -                |               | <u></u>  |

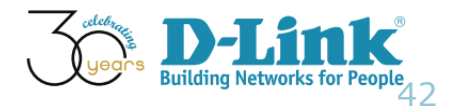

- Multi SSID Configuration (9/11)
- Verify settings from DAP-2695 GUI config

| DAP-2695                                                                                                    | Multi-SSID Settings                                                                                                    |
|----------------------------------------------------------------------------------------------------|----------------------------------------------------------------------------------------------------|
| Advanced Settings     Advanced Settings     Advanced Settings     Wireless Resource     Wireless Resource     Wireless Resource     Wireless Resource     Wireless Resource     Wireless Resource     Multi-SSID     VLAN     Intrusion     Schedule     Internal RADIUS Server     AP Spoofing Prevention     Bandwidth Optimization     AP Array     AP Array     Captive Portal     DHCP Server     Filters     Traffic Control     Status | Enable Multi-SSID                  Wireless Settings                 Band                 Index                 Primary SSID                 SSID                 SSID Visibility                 Security                 Open System                 Priority                 WMM (Wi-Fi Multimedia)                 Encryption                 Disable                 Key Settings                 Encryption                 Disable                 Key Index(1~4)                 1                 Network Key                 (0-9, a-z, A-Z, ~!@#\$%^^&*()_+` -={}[];`\:" ,./<>?) |
|                                                                                                    | Index SSID Band Encryption Delete                                                                                                    |
|                                                                                                    | Primary SSID KingGeorgeI 2.4 GHz Open System                                                                                                    |
| L                                                                                                    | Multi-SSID (Edit) 2.4 GHZ None                                                                                                    |
|                                                                                                    | Multi-SSID2(Edit) T 2.4 GHz None                                                                                                    |

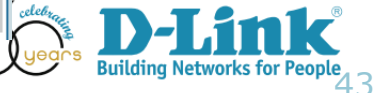

- Multi SSID Configuration (10/11)
- A wireless client connected to KingEdwardII SSID

| рнацитац_000               |             |
|----------------------------|-------------|
| dlink1temp                 | 31          |
| benson-SSID1-24g           | 31          |
| benson-SSID2-24g           | 31          |
| KingEdwardII               | 34          |
| piccadilly_circus          | 341         |
| dlink-Lawrence             | 31          |
| dlink_academy              | <u>اللہ</u> |
| benson-SSID1-5g            | 31          |
| benson-SSID2-5g            | 31          |
| 1-100-CP_test              | 31          |
| D-Link_2G                  | 341         |
| Open Network and Sharing ( | Center      |
|                            |             |

Desktop

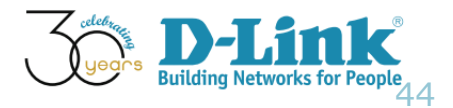

- Multi SSID Configuration (11/11)
- Verify this wireless client network settings

| df Wireless Network Connection Status | Network Connection Details                            |
|---------------------------------------|-------------------------------------------------------|
| General                               | Network Connection Details:                           |
| Connection                            | Property Value                                        |
| IPv4 Connectivity: Interne            | et Connection-specific DN dlink.com.tw                |
| IPv6 Connectivity: No network acces   | ess Description Intel(R) PRO/Wireless 3945ABG Network |
| Media State: Enable                   | ed Physical Address 00-1C-BF-A9-52-EC                 |
| SSID: KingEdward                      | dII DHCP Enabled Yes                                  |
| Duration: 03:56:4                     | 43 IPv4 Address 172.17.3.62                           |
| Speed: 12.0 Mb                        | ps IPv4 Subnet Mask 255.255.0                         |
| Signal Quality:                       | Lease Obtained Monday, March 07, 2016 11:29:20 AM     |
|                                       | Lease Expires Tuesday, March 15, 2016 3:25:05 PM      |
| Details                               | IPv4 Derauli Galeway 172.17.3.234                     |
|                                       | IPv4 DNS Servere 192 168 168 249                      |
| Activity                              | 192.168.168.201                                       |
| Sent — Note Sent — Receive            | ed 192,168,168,250                                    |
|                                       | IPv4 WINS Server 192.168.168.250                      |
| Bytes: 13,205 10,14                   | .47 NetBIOS over Topip En Yes                         |
|                                       |                                                       |
|                                       |                                                       |
| Properties 😚 Disable Diagnose         |                                                       |
|                                       |                                                       |
|                                       | Close                                                 |
|                                       |                                                       |
|                                       |                                                       |

# **Configuration Guide**

- Batch Config
- AP Template Wireless Configuration
- AP Template Security Configuration
- AP Template Multi SSID Configuration
- AP Template Wireless MAC ACL Configuration
- Sensor Alarm and Event View

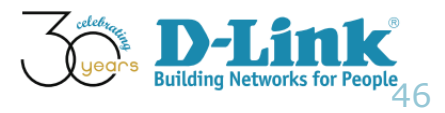

- Wireless MAC ACL Configuration (1/8)
- Scenario: You plan to use D-View 7's batch config in setting up Wireless MAC ACL Configuration. As such, a wireless client can not connect to that AP

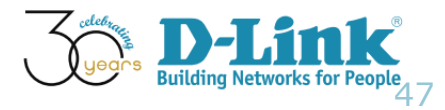

- Wireless MAC ACL Configuration (2/8)
- Browse menu: Home > Maintenance > Batch Config

| SMB AP Template                  | Sub-remplate                                             | Description                  |
|----------------------------------|----------------------------------------------------------|------------------------------|
| -<br>Wireless Schedule Configura | LLDP Status Configuration                                | Set LLDP status for device   |
| Wireless Configuration           | Telnet Status Configuration                              | Set Telnet status and port f |
| Security Configuration           | Web Access Status Configuration                          | Set Web Access status and    |
| DHCP Server Dynamic Pool         | HTTPS Web Access Status Configuration                    | Set HTTPS Web Access stat    |
| System Configuration             |                                                          |                              |
| Wireless MAC ACL Configura       | Wireless MAC ACL Configuration                           | e Stati                      |
| Multi-SSID Configuration         | You can add a bunch of MAC addresses of wireless devic   | es for different wireless    |
| Wireless Switch and Contro       | band to enable the access control of the configured devi | evice                        |
| RF Management Configurati        | Syslog Status Configuration                              | Set Syslog status for device |
| SNMP Trap Configuration          | RMON Status Configuration                                | Set RMON status for device   |
| Wireless Network Configurat      | Constraint Trees Chabura Configuration                   | Cat Caracia a Tara atatua fe |
| Distributed Tunneling Config     | Spanning free Status Configuration                       | Set Spanning Tree status fo  |

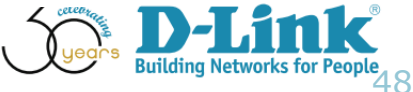

- Wireless MAC ACL Configuration (3/8)
- Assign Attributes (reject the client with MAC: 00:1C:BF:A9:52:EC)

| Wireless MAC ACL Configuration |                                                                                                    |
|--------------------------------|----------------------------------------------------------------------------------------------------|
|                                |                                                                                                    |
| Profile for Device Model       | DAP-2590       DAP-3520       DAP-3690       DAP-2660         DAP-2695       DAP-2330       DAP-3662       DAP-2553         DAP-2690       DAP-2360       DAP-2310 |
| Wireless Band                  | 2.4GHz 🔻                                                                                                    |
| Access Control List            | Reject 🔻                                                                                                    |
| Access Control MAC List        | MAC Address 00:1C:BF:A9:52:EC Add                                                                                                    |
|                                | MAC Address Action                                                                                                    |
|                                | No Data Found                                                                                                    |
|                                |                                                                                                    |

1. Assign Attributes

Building Networks for

Next

- Wireless MAC ACL Configuration (4/8)
- Click Add to add this record, then, then click Next

| Access Control List   MAC Address Action   MAC Address Action   00:1C:BF:A9:52:EC Image: Control Machine Control Machine Control Machi | Wireless Band           | 2.4GHz 🔻          |          |     |
|----------------------------------------------------------------------------------------------------|-------------------------|-------------------|----------|-----|
| Access Control MAC List MAC Address MAC Address Action 00:1C:BF:A9:52:EC                                                                                                    | Access Control List     | Reject 🔻          |          |     |
| MAC AddressAction00:1C:BF:A9:52:ECImit                                                                                                    | Access Control MAC List | MAC Address       |          | Add |
| 00:1C:BF:A9:52:EC 🛍                                                                                                    |                         | MAC Address       | Action   |     |
|                                                                                                    |                         | 00:1C:BF:A9:52:EC | <u>ش</u> |     |

Next

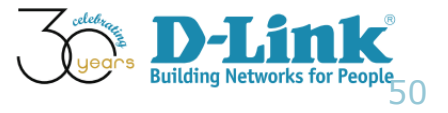

- Wireless MAC ACL Configuration (5/8)
- Make sure DAP-2695 is selected

| [ | All | Selected |              |                    |               |            |               |       | Search "Keywo | ord"  | Q |
|---|-----|----------|--------------|--------------------|---------------|------------|---------------|-------|---------------|-------|---|
|   |     | Status   | System Name  | IP \u00e9          | Device Type   | FW Version | HW Version \$ | Locat | tion 🝦        | Label |   |
|   |     | •        | DAP-2695-DV7 | <u>172.17.3.51</u> | Standalone AP | 1.16       | N/A           | DHQ   |               | •     |   |
|   |     |          |              |                    |               |            |               |       |               |       |   |

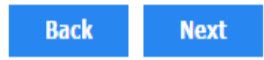

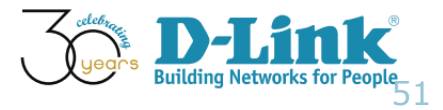

- Wireless MAC ACL Configuration (6/8)
- Set Task Details

### 3. Set Task Details

| Name*       | DAP-2695-ACL                            |                                 |  |  |
|-------------|-----------------------------------------|---------------------------------|--|--|
| Description | DAP-2695-Wireless MAC ACL Configuration |                                 |  |  |
| Туре        | One Time ORECUTER                       | nt                              |  |  |
|             | Time Start                              | <ul> <li>Immediately</li> </ul> |  |  |
|             | Expired after                           | 1 • Hour(s)                     |  |  |

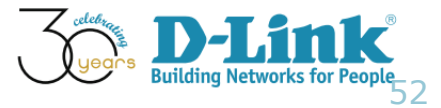

- Wireless MAC ACL Configuration (7/8)
- Confirm the task is finished (Home > Maintenance > Task Management)

| Dashboard       | Inventory         | Monitor    | Maintenance   | System       |                |                |            |                | C 2             | S 16 U 4 |
|-----------------|-------------------|------------|---------------|--------------|----------------|----------------|------------|----------------|-----------------|----------|
| ∦ Home > Mainte | nance > Task Mana | gement     |               |              |                |                |            |                |                 |          |
| Current Task    | Historica         | l Task     |               |              |                |                |            |                |                 |          |
| Task: 5         |                   |            |               |              |                |                |            | Search "Keywor | d" Q            | Export   |
| Recurrent 🕸     | Created Time 🔻    | Start Time | ♦ End Tin     | ne ≑ N       | ame 🌲          | Function 🗍     | Created by | Target Devices | Latest Result 🍦 | Detail   |
| 2               | 016-03-07 16:18   | 2016-03-07 | 16:18 2016-03 | 3-07 16:18 D | AP-2695-ACL    | Profile Config | admin      | 1              | <u>Done</u>     | Q        |
| 2               | 016-03-07 15:14   | 2016-03-07 | 15:14 2016-03 | 3-07 15:14 D | AP-2695-M-SSID | Profile Config | admin      | <u>1</u>       | <u>Done</u>     | Q        |
| :               | 016-03-07 15:07   | 2016-03-07 | 15:07 2016-03 | 3-07 15:07 D | AP-2695-2SSID  | Profile Config | admin      | 1              | Done            | Q        |
| :               | 016-03-07 14:12   | 2016-03-07 | 14:12 2016-03 | 3-07 14:12 D | AP-2695-SEC    | Profile Config | admin      | 1              | Done            | Q        |
| :               | 016-03-07 10:55   | 2016-03-07 | 10:55 2016-03 | 3-07 10:55 D | AP-2695        | Profile Config | admin      | 1              | <u>Done</u>     | Q        |
|                 |                   |            |               |              |                |                |            |                |                 |          |

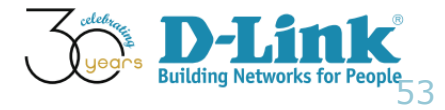

- Wireless MAC ACL Configuration (8/8)
- Use the wireless client with MAC: 00:1C:BF:A9:52:EC and confirm it can not connect to DAP-2695

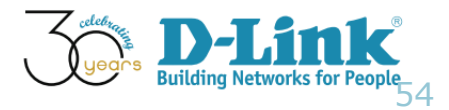

# **Configuration Guide**

- Batch Config
- AP Template Wireless Configuration
- AP Template Security Configuration
- AP Template Multi SSID Configuration
- AP Template Wireless MAC ACL Configuration
- Sensor Alarm and Event View

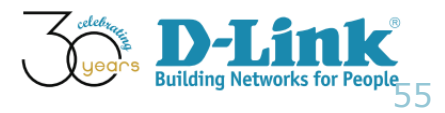

- Scenario: A DAP-2690 is installed close to the CEO's office. To monitor the number of wireless client connecting to that DAP-2690, the IT manager requests the alarm function in Dview-7
- If there is 1 wireless client connected, an Info Event will show up.
- If there are 2 wireless clients connected, a Warning Event shall be presented
- If the Warning Event occurs twice, it will be escalated to a Critical Event

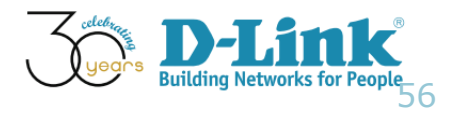

# Network Topology

Network Topology

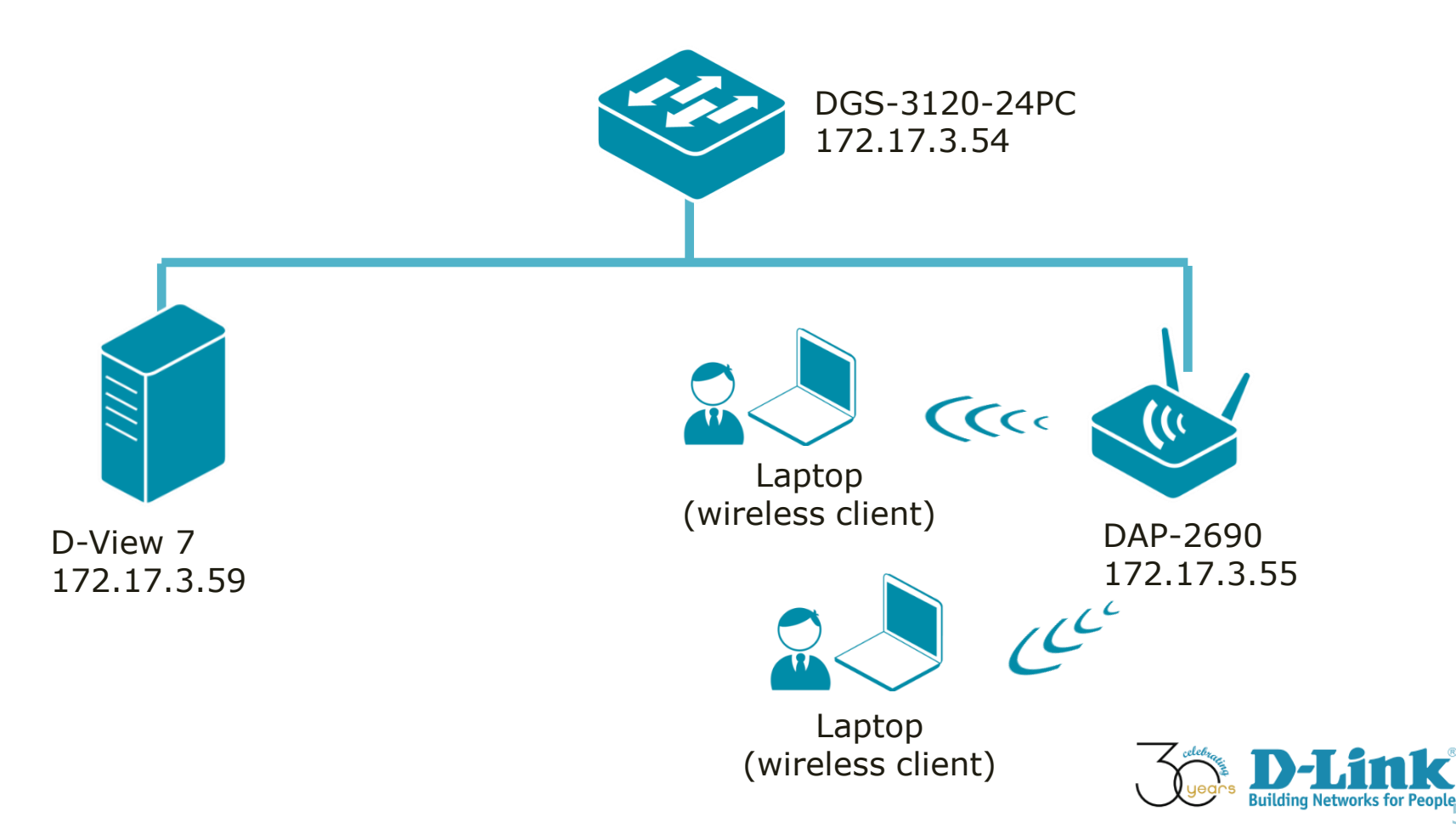

- Sensor Alarm and Escalation (1/7)
- Create a Sensor regarding wireless client
- Menu: Home > System > Sensor Settings
- Select "Wireless Client"

| Dashboard            | Inventory           | Monitor     | Maintenance            |
|----------------------|---------------------|-------------|------------------------|
| ∦ Home > Syster      | m > Sensor Settings |             |                        |
|                      | *                   |             |                        |
| CPU Utilization      |                     | Wireles     | ss Client              |
| Memory Utilization   | 1                   | Collect ass | ociated client numbers |
| Ping                 |                     | Paramete    | Auther                 |
| Syslog               |                     |             |                        |
| Trap                 |                     | Sensor List | t                      |
| Wired Error Packet   | t                   | New Sen     | sor                    |
| Wired Traffic        |                     | NO. Na      | me 🔺                   |
| Wireless AP Type     |                     | 1 Def       | ault                   |
| Wireless Client      |                     |             |                        |
| Wireless Error Pac   | ket                 |             |                        |
| Wireless Traffic (bi | t)                  |             |                        |
| Wireless Traffic (pa | acket)              |             |                        |

- Sensor Alarm and Escalation (2/7)
- Define the alert rule
- Make sure the escalation section is on

| Setting Event Trigger Rules Res |                                   |            |            |                                                                                                    |       |                |       |  |  |  |  |
|---------------------------------|-----------------------------------|------------|------------|----------------------------------------------------------------------------------------------------|-------|----------------|-------|--|--|--|--|
| Authenticated Clie              | Settings                          | Info Event | Info Event |                                                                                                    |       | Critical Event |       |  |  |  |  |
|                                 | Event                             | ON OFF     |            | ON OFF     OFF     OFF |       | ON OFF         |       |  |  |  |  |
|                                 | Trigger                           | >= 🔻 1     |            | >= 🔻 2                                                                                                    |       | >= ¥ 3         |       |  |  |  |  |
|                                 | Alert when trigger repeat for     | 1          | Times      | 1                                                                                                    | Times | 1              | Times |  |  |  |  |
|                                 | Escalation ()                     | ON OFF     |            | ON OFF                                                                                                    |       |                |       |  |  |  |  |
|                                 | Escalation when status repeat for | 1          | Times      | 1                                                                                                    | Times |                |       |  |  |  |  |

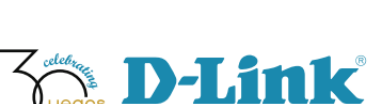

Next

Back

- Sensor Alarm and Escalation (3/7)
- Select the device for the alert rule to be applied
- Click finish

| All | Selected              |                       |                    |                                    | Search "Keyword" | Q     |
|-----|-----------------------|-----------------------|--------------------|------------------------------------|------------------|-------|
|     | Status  System Name 🔺 | MAC $\Leftrightarrow$ | IP \u00e9          | Device Type $\mbox{$$$$$$$$$$$$$}$ | Model Name 🍦     | Label |
|     | DAP-2690-DV7          | 78:54:2E:AD:6B:D0     | <u>172.17.3.55</u> | Standalone AP                      | DAP-2690         | N/A   |

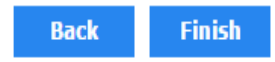

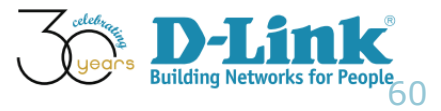

- Sensor Alarm and Escalation (4/7)
- Overview configured rule

| Wir    | eless Client          |                      |                  |        |                  |  |                  |        |
|--------|-----------------------|----------------------|------------------|--------|------------------|--|------------------|--------|
| Collec | t associated client n | umbers               |                  |        |                  |  |                  |        |
| Para   | meters                | Authenticated Client | <u>3</u>         |        |                  |  |                  |        |
| Sensor | List                  |                      |                  |        |                  |  |                  |        |
| New    | Sensor                |                      |                  |        |                  |  | Search "Keyword" | Q      |
| NO.    | Name 🔺                |                      | Interval (Min) 🌲 | Events | Target Devices 👙 |  |                  | Action |
| 1      | Default               |                      | 1                |        | <u>3</u>         |  |                  | Ø      |
| 2      | DAP-2690-Client       |                      | 1                | CWI    | 1                |  |                  | 6      |

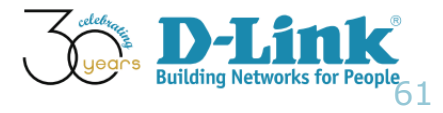

- Sensor Alarm and Escalation (5/7)
- Menu: Home > Inventory > DAP-2690-DV7 (172.17.3.55)
- We made two laptops connected to this SSID

| Overview    | Wireless         | Sensors Monitor Views Settings |                       |                                                                   |              |                |           |             |  |  |  |  |  |
|-------------|------------------|--------------------------------|-----------------------|-------------------------------------------------------------------|--------------|----------------|-----------|-------------|--|--|--|--|--|
|             | Client           |                                |                       |                                                                   |              |                |           |             |  |  |  |  |  |
| IP \$       | MAC \$           | SSID *                         | Authenticated<br>Time | $\ensuremath{\clubsuit}$ Connection Time $\ensuremath{\clubsuit}$ | RX (packets) | TX (packets) 🍦 | RX (bits) | TX (bits) 👙 |  |  |  |  |  |
| 172.17.3.62 | 00:1C:BF:A9:52:E | C President                    | N/A                   | N/A                                                               | 0            | 0              | 944       | 1.62 K      |  |  |  |  |  |
| 172.17.3.29 | F0:7D:68:F7:DC:0 | 9 President                    | N/A                   | N/A                                                               | 0            | 0              | 2.05 K    | 744         |  |  |  |  |  |

#### DAP-2690-DV7 (172.17.3.55) Updated on: 2016-03-08 14:48:29 🖸

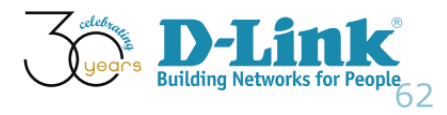

- Sensor Alarm and Escalation (6/7)
- In the Menu: Home > Monitor > Event View, we can view latest event

| D | ashbo            | oard      | Inventory        | Monitor  | Maintenanc | ce System       |                                                   |       |                                     |                     | C4 5 18 U4          |
|---|------------------|-----------|------------------|----------|------------|-----------------|---------------------------------------------------|-------|-------------------------------------|---------------------|---------------------|
| * | Home             | > Monitor | > Event View     |          |            |                 |                                                   |       |                                     |                     |                     |
| - | Device System Sh |           |                  |          |            |                 |                                                   |       |                                     |                     | Acknowledged Events |
|   |                  |           |                  |          |            |                 |                                                   |       | S                                   | Gearch "Keyword"    | Q Export            |
|   |                  | Event 🛊   | Time 🔻           | Sensor   | Type 🍦     | Sensor \u00e1   | Source                                            | Label | Alert Message                       |                     | Transition Log      |
|   |                  | С         | 2016-03-08 14:54 | Wireless | Client     | DAP-2690-Client | <u>DAP-2690-DV7 (172.17.3.55)</u>                 | N/A   | Warning Event Re                    | peat for 1 Time(s)  | Yes                 |
|   |                  | С         | 2016-03-07 18:07 | Ping     |            | Default         | DAP-2690-DV7 (172.17.3.55)                        | N/A   | Response Time = (                   | Offline for 5 Times | No                  |
|   |                  | С         | 2016-03-04 11:53 | Ping     |            | Default         | <u>DGS-3120-24PC-</u><br><u>DV7 (172.17.3.54)</u> | N/A   | Response Time = (                   | Offline for 5 Times | No                  |
|   |                  | С         | 2016-02-25 18:47 | Ping     |            | Default         | DWL-8610AP-DV7 (172.17.3.52)                      | N/A   | Response Time = Offline for 5 Times |                     | No                  |

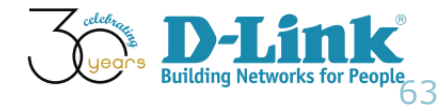

- Sensor Alarm and Escalation (7/7)
- In the Transition Log, we saw the history of this event

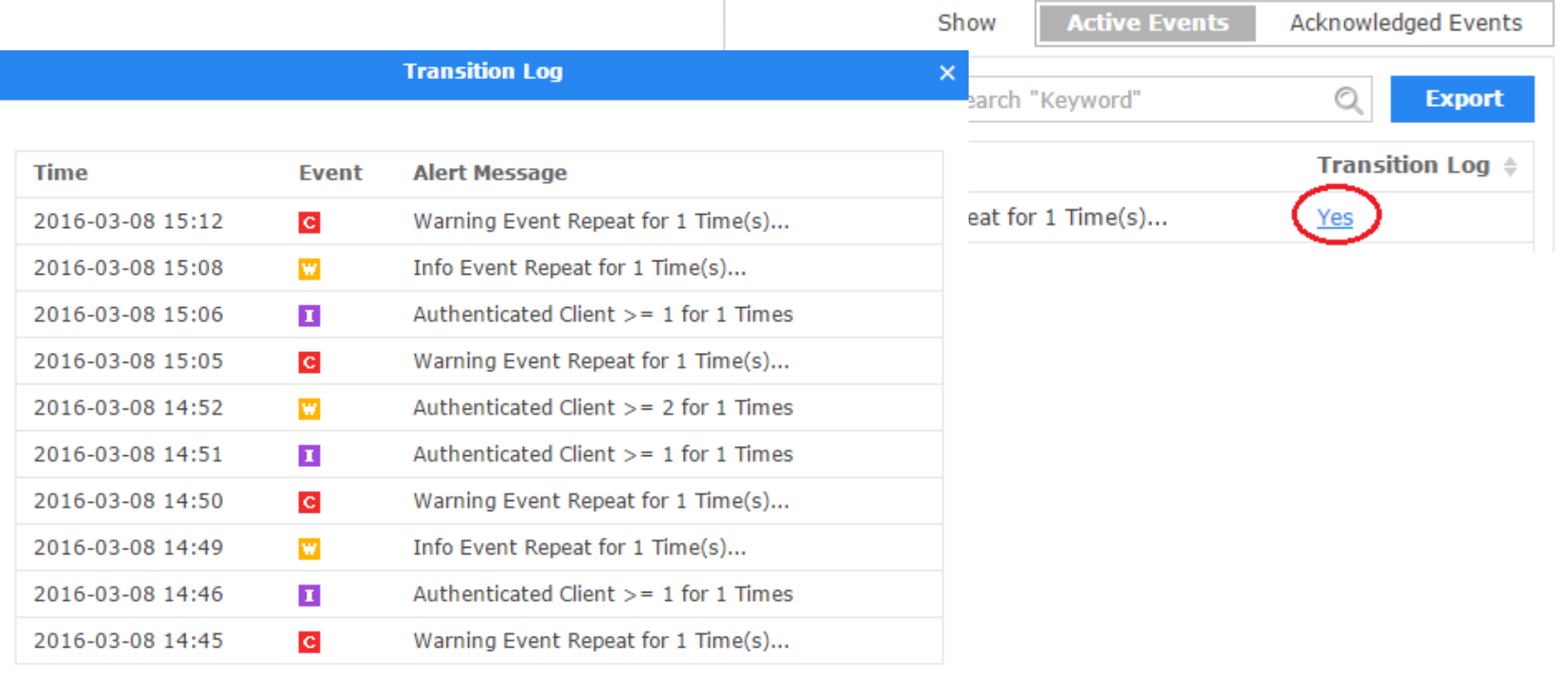

1 2 > »

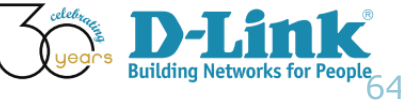

### SSID Info in Wireless tab

- Q: This configuration example indicates we use SSID "President" DAP-2690, are we able to see that information in D-View 7
- A: Home > Inventory > DAP-2690-DV7 (172.17.3.55), move the cursor to SSID section

A Home > Inventory > DAP-2690-DV7 (172.17.3.55)

#### DAP-2690-DV7 (172.17.3.55) Updated on: 2016-03-08 15:18:05 🖸

| Overview          | Wireless Se       | nsors Mo     | onitor Views Settin   | ngs           |                      |
|-------------------|-------------------|--------------|-----------------------|---------------|----------------------|
|                   |                   |              |                       | Client        |                      |
| IP \$             | MAC \$            | SSID *       | Authenticated<br>Time | Connection Ti | me  RX (packets)     |
| 172.17.3.29       | F0:7D:68:F7:DC:09 | President    | N/A                   | N/A           | 0                    |
| 172.17.3.62       | 00:1C:BF:A9:52:EC | President    | N/A                   | N/A           | 0                    |
|                   |                   |              |                       | SSID          |                      |
| SSID <sub>v</sub> | MAC               | -            | Channel 🔶             | 802           | .11 Protocol 🔶       |
| President         | 78:54             | 2E:AD:6B:D0  | 6                     | 2.40          | GHz IEEE 802.11b/g/n |
| dlink7            | 78:54             | :2E:AD:6B:D7 | 6                     | 2.40          | GHz IEEE 802.11b/g/n |
|                   |                   |              |                       |               |                      |

**Building Netwo** 

### Alarm Summary

- To view the number of alarms by sensor type
- Quiz: Where can we see a list of alarms being generated by D-View 7?
- Ans: Menu: Home > Monitor > Event View

| Dashboar   | rd Inve        | entory M     | onitor   | Maintenan     | ice Sy    | <b>/stem</b> |             |       |                                     |           |               | <b>C</b> 4 | S 17 U 6     |
|------------|----------------|--------------|----------|---------------|-----------|--------------|-------------|-------|-------------------------------------|-----------|---------------|------------|--------------|
| ∦ Home > № | Monitor > Even | t View       |          |               |           |              |             |       |                                     |           |               |            |              |
| Device     | e Sys          | tem          |          |               |           |              |             |       |                                     | Show      | Active Events | Acknowle   | edged Events |
| रि         | ን              |              |          |               |           |              |             |       |                                     | Search    | "Keyword"     | Q          | Export       |
| E          | vent 🕴 Time    | Ŧ            | Sensor   | Type 🌲        | Source \$ |              |             | Label | Alert Message                       | e         |               | Trans      | ition Log 👙  |
| C          | 2015           | -04-02 14:29 | Ping     |               | DWL-8610  | -I-DV7 (17   | 2.17.3.69)  | N/A   | Response Time                       | = Offline | for 5 Times   | No         |              |
| C          | 2015           | -04-02 14:29 | Ping     |               | DWL-8610  | -II-DV7 (1   | 72.17.3.70) | N/A   | Response Time = Offline for 5 Times |           |               | No         |              |
| C          | 2015           | -04-02 12:10 | Ping     |               | DLINK-WL  | AN-AP (172   | 2.17.3.36)  | •     | Response Time                       | = Offline | for 5 Times   | No         |              |
| C          | 2015           | -04-02 11:35 | Wireless | Traffic (bit) | DWL-8610  | -I-DV7 (17   | 2.17.3.69)  | N/A   | RX >= 100Mbps for 1 Times           |           |               |            |              |

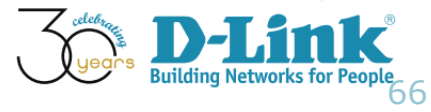

# Alarm Summary (Cont'd)

• Quiz: Please describe the difference between "Active Events" and "Acknowledged Event," how would they apply to Network Admin's daily tasks?

| Dashboard        | Inventory        | Monitor            | Maintenance                | System           |                  |               |                                     | C 4 S 17 U 6     |  |
|------------------|------------------|--------------------|----------------------------|------------------|------------------|---------------|-------------------------------------|------------------|--|
| ∦ Home > Mon     | tor > Event View |                    |                            |                  |                  |               |                                     |                  |  |
| Device           | System           | Show Active Events | Acknowledged Events        |                  |                  |               |                                     |                  |  |
| Search "Keyword" |                  |                    |                            |                  |                  |               |                                     |                  |  |
| Even             | t 🗧 Time 👻       | Sensor             | Type  Sou                  | irce 🍦           | Label            | Alert Messag  | e                                   | Transition Log 👙 |  |
| C                | 2015-04-02 14:   | 29 Ping            | DWI                        | L-8610-I-DV7 (1  | <u>69)</u> N/A   | Response Time | e = Offline for 5 Times             | No               |  |
| C                | 2015-04-02 14:   | 29 Ping            | DWI                        | L-8610-II-DV7 (1 | . <u>70)</u> N/A | Response Time | e = Offline for 5 Times             | No               |  |
| C                | 2015-04-02 12:   | 10 Ping            | DLI                        | NK-WLAN-AP (17   | <u>6)</u>        | Response Time | Response Time = Offline for 5 Times |                  |  |
| C                | 2015-04-02 11:   | 35 Wireless        | s Traffic (bit) <u>DWI</u> | L-8610-I-DV7 (1  | <u>69)</u> N/A   | RX >= 100Mb   | RX >= 100Mbps for 1 Times           |                  |  |

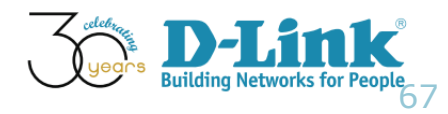

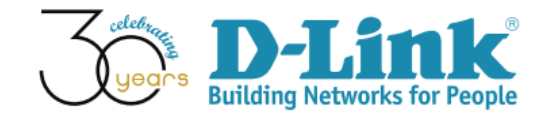

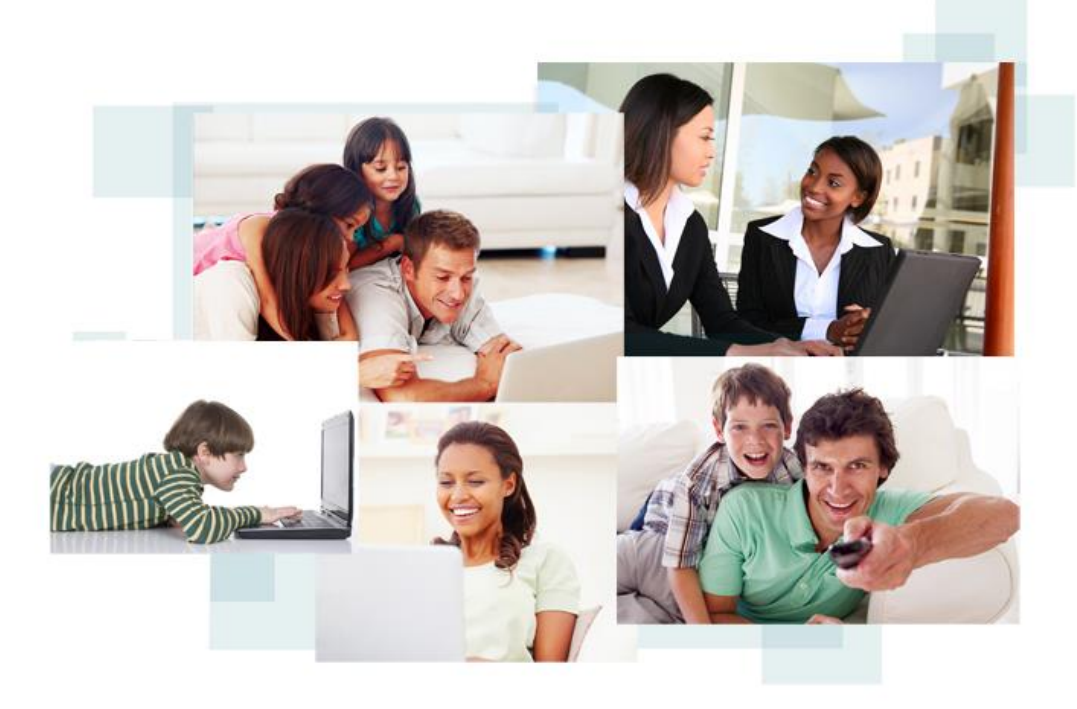

# Thank You!